附件1

## 职称网上申报评审操作指南 (个人)

湖南人社公共服务网上服务大厅个人网厅通过互联网访问, 由个人使用。

网址: https://ggfw.rst.hunan.gov.cn/hrss-pw-ui-hunan/#/login
注: 部分个人业务可以通过"智慧人社" APP 在手机端操作。
一、账号注册

如果个人以前在"智慧人社" APP 注册过(社会保险、求职招聘、人才人事),则账号是通用的,可直接使用。

如果以前未在"智慧人社" APP 注册过,按如下步骤自行注册。 1.在网厅首页点击【注册新账号】;

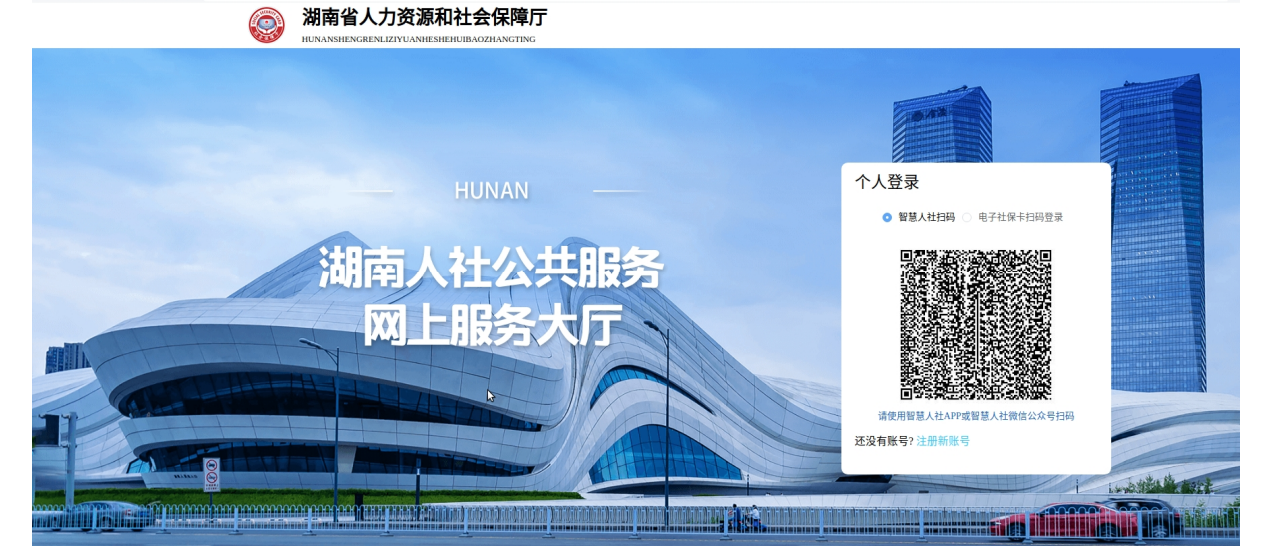

2.提示网厅用户与智慧人社通用,是否确定要注册新帐号?点击【确定】;

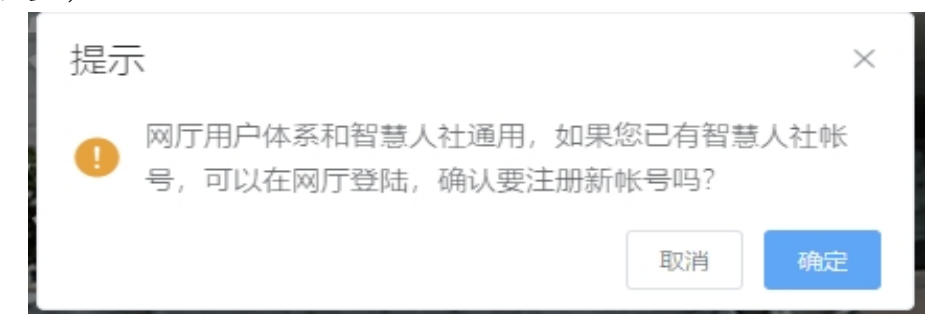

3.微信扫描弹出来的二维码进入"智慧人社" APP;

扫码注册

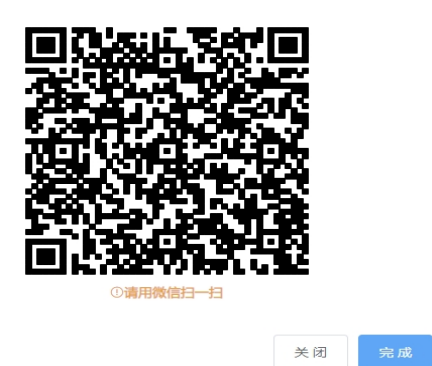

4.点击【我的】,再点击【用户注册】,在"智慧人社"APP 注册界面按要求填写信息。

| 证件类型   | 居民身份证/港澳台 | 居住证                         |
|--------|-----------|-----------------------------|
| 证件号码   | 证件号码      |                             |
| 姓名     | 真实姓名      | $\overline{\mathbf{\cdot}}$ |
| 手机号    | 输入手机号     |                             |
| 验证码    | 短信验证码     | 获取验证码                       |
| ○ 阅读并同 | 意《用户服务协议》 | 《隐私协议》                      |
|        | 注册        |                             |

## 二、职称申报

(一) 职称申报(个人网厅) **功能描述:**进行职称申报操作。

注册

## 操作步骤:

1.点击【首页】-【人才人事】-【专业技术人员管理】-【职称评审】-【职称申报】,进入职称申报页面;

2.输入个人职称申报信息,点击【暂存申报】;

3.点击【申报材料上传】,按要求提交申报材料;

4.输入【个人基本信息】至【任职以来考核信息】各项信息, 点击【提交】,申报成功。

(二) 职称申报("智慧人社" APP)

功能描述:进行职称申报操作。

## 操作步骤:

1.点击【首页】-【人才人事】-【职称申报】,进入职称申报页面;

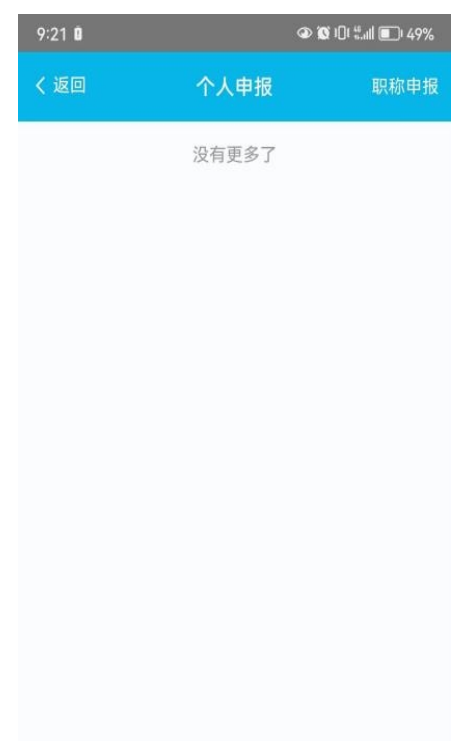

2.输入个人职称申报信息,点击【暂存】;

| 〈返回 新增 <b>个人</b> | .职称甲报信息      |
|------------------|--------------|
| 身份信息             |              |
| 申请人姓名            |              |
| *申请人性别           | >            |
| *申请人民族           | 汉族 >         |
| *证件类型            | 居民身份证(户口簿) > |
| 证件号码             | 1            |
| 手机号码             |              |
| *政治面貌            | >            |
| *参加工作日期          | >            |
| *户籍行政区划          | >            |
| 职称申报信息           |              |

| *单位名称         |             | > |
|---------------|-------------|---|
| *单位行政区划       |             | > |
| *职称取得方式       |             | > |
| *申报职称资格<br>名称 |             | > |
| *申报级别         |             |   |
| *申报大类         |             |   |
| *分支专业         |             | > |
| *终审机构         |             | > |
| *归口行业         |             | > |
| *单位性质         |             | > |
| *是否破格         | 否           | > |
| 申报年度          | 2024        | > |
| 电子证书更新<br>频率  |             | > |
| 现职称名称         | žž          | 译 |
| 现职称取得方<br>式   |             | > |
| 现职称取得时间       |             | > |
| *上传申报材料       |             | > |
| ***           | <b>—</b> •• |   |
| <b></b>       | 下一步         |   |

3.点击【上传申报材料】,按要求提交申报材料;

4.点击【下一步】, 输入"个人基本信息"至"任职以来考核 信息"各项信息;

5.点击【提交】,申报成功。